See below. Click the below link and head to page 59 (info about settings), page 71 thru to 73/4 looks like it talks about uploading f/ware.

Passwords etc are below. We'll need to try remote into the compactor and see what version it has installed also

Subject: RE: Excavator Installation Guide

For the S321, connect to the SSID in your WiFi selection (it's the same as the serial number of the receiver). Open up your web browser and go to 192.168.10.1. You will be prompted for a username and password. The username is "admin" and password is "s321." This will allow you access to the WebUI.

There are some screenshots showing you this – starting on page 26: <u>https://www.hemispheregnss.com/wp-</u> content/uploads/2018/12/hemispheregnss s321plus userguide 875-0388-0 a3.pdf

For the VR500, connect to the SSID. You will be asked for the WiFi password. That is "hgnss1234." After connecting go to the following IP (please note this is different than the S321) address: 192.168.100.1. You will not be asked for a username or password. There is an "advanced" field for the radio configuration and you will be asked for a password there – and it's "Hemi3384."

There are some screenshots starting on page 50: https://www.hemispheregnss.com/wpcontent/uploads/2019/02/hemispheregnss\_vr500\_userguide\_875-0375-0\_a4.pdf